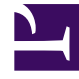

# **GENESYS**<sup>®</sup>

This PDF is generated from authoritative online content, and is provided for convenience only. This PDF cannot be used for legal purposes. For authoritative understanding of what is and is not supported, always use the online content. To copy code samples, always use the online content.

# Workforce Management Web for Supervisors Help

**Business Unit Sites** 

5/4/2025

# Business Unit Sites

The **Business Units Sites** pane enables you to select the sites you want to be included in the business unit. To open it, select a BU and in the right-side pane, click **Sites**.

## Sites Pane Controls

| Save Now                  | Click to save the properties after you have entered them or made changes.                                   |
|---------------------------|----------------------------------------------------------------------------------------------------|
| Add Site to Business Unit | Click to add a site to a business unit. When clicked, opens a list of available sites from which to choose. |
| lelp                      | Click to open a Help topic for the <b>Sites</b> pane.                                                       |

## Available Sites Pane Controls

| Apply   | Click to apply this site to the selected business unit.         |
|---------|-----------------------------------------------------------------|
| X Close | Click to close the <b>Available Sites</b> pane.                 |
| leip    | Click to open a Help topic for the <b>Available Sites</b> pane. |

#### Adding Sites to Business Units

To add a site to your business unit:

- 1. Select a business unit.
- In the Sites pane, select Add Sites to Business Unit The Available Sites pane opens.
- Select a site and click Apply 
  The site appears in the Sites pane and is assigned to the selected business unit.

### Tip

If you select a site that cannot be applied for any reason, the **Review Validation Messages** pane opens with an error description.

#### Sorting Sites in Lists

To sort the sites in a list, click the header of the column by which you want to sort the sites.